## Panduan Membuka Email UB di Thunderbird pada Windows 10 (Thunderbird 102.7.2)

1. Silahkan *download* dan *install* Thunderbird dari <u>https://www.thunderbird.net/en-US/download/</u>. Kemudian pada Account Setup masukkan nama, alamat email Anda beserta password dan klik Continue.

| łome                                             | 🖂 Account Setup                                                     | ×                                               |
|--------------------------------------------------|---------------------------------------------------------------------|-------------------------------------------------|
| Set Up Your                                      | Existing Email A                                                    | Address                                         |
| To use your current em<br>Thunderbird will autom | ail address fill in your credent<br>atically search for a working a | ntials.<br>and recommended server configuration |
| Your full name                                   |                                                                     |                                                 |
| Agung Wicaksono                                  |                                                                     | 0                                               |
| Email address                                    |                                                                     |                                                 |
| gungwe@ub.ac.id                                  |                                                                     | 0                                               |
| Password                                         |                                                                     |                                                 |
| •••••                                            |                                                                     | Ø                                               |
| Remember password                                |                                                                     |                                                 |
| Configure manually                               | Cance                                                               | cel                                             |

2. Selanjutnya silahkan pilih konfigurasi pakai IMAP atau POP3, dan klik *Done*.

| ✓ Configuration found in Mozilla ISP database.                 |                                                                                                    |        |      |  |  |  |  |
|----------------------------------------------------------------|----------------------------------------------------------------------------------------------------|--------|------|--|--|--|--|
| Available configurations                                       |                                                                                                    |        |      |  |  |  |  |
| 0                                                              | <ul> <li>IMAP         Keep your folders and emails synced on your server     </li> <li>Incoming IMAP SSL/TLS         imap.gmail.com     </li> <li>Outgoing SMTP SSL/TLS         smtp.gmail.com     </li> <li>Username         gungwe@ub.ac.id     </li> </ul> |        |      |  |  |  |  |
| 0                                                              | POP3     Keep your folders and emails on your computer                                                                                                    |        |      |  |  |  |  |
| Config                                                         | gure manually                                                                                                    | Cancel | Done |  |  |  |  |
| Your credentials will only be stored locally on your computer. |                                                                                                    |        |      |  |  |  |  |

3. Selanjutnya masukkan kembali akun email UB Anda beserta password-nya dan klik Sign In.

| Sistem Autentikasi                |          |  |  |  |
|-----------------------------------|----------|--|--|--|
| Universitas Brav                  | wijaya   |  |  |  |
|                                   |          |  |  |  |
| Email UB:                         |          |  |  |  |
| gungwe@ub.ac.id                   | ×        |  |  |  |
| *) Gunakan alamat email UB dengai | n '@'.   |  |  |  |
| Contoh: someone@ub.ac.id          |          |  |  |  |
| Password:                         |          |  |  |  |
|                                   | <b>A</b> |  |  |  |

4. Kemudian klik Allow.

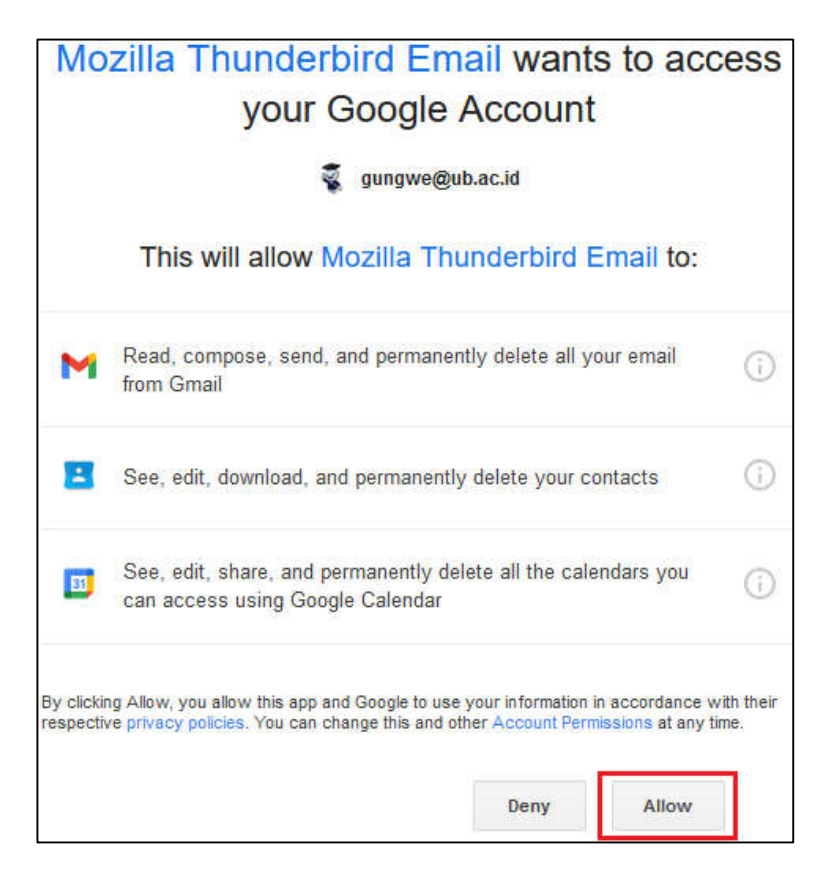

5. Selanjutnya klik *Finish* untuk menutup jendela penambahan akun.

|    | 🔁 Inbox                                                                                                    | 🖂 Account Setup                 | ×            |                                   | -           |       | ×        |  |  |
|----|----------------------------------------------------------------------------------------------------|---------------------------------|--------------|-----------------------------------|-------------|-------|----------|--|--|
| R  |                                                                                                    |                                 |              |                                   |             |       |          |  |  |
|    | ✓ Account successfully created                                                                                                    |                                 |              |                                   |             |       |          |  |  |
| ۷  | You can now use this account with Thunderbird.                                                                                        |                                 |              |                                   |             |       |          |  |  |
| Q  | You can improve the experience by connecting related services and configuring advanced account settings.                              |                                 |              |                                   |             |       |          |  |  |
|    |                                                                                                    |                                 |              |                                   |             |       |          |  |  |
|    | 😭 Agung Wicaksono gur                                                                                                    | ngwe@ub.ac.id                   |              | IMAP                              |             |       |          |  |  |
|    | 🏟 Account setting                                                                                                    | s <b>۳۰</b> End-to-end و        | encryption   |                                   |             |       |          |  |  |
|    | 🖋 Add a signatur                                                                                                    | re 🗕 🛓 Download di              | ictionaries  |                                   |             |       |          |  |  |
|    | ***                                                                                                    |                                 |              |                                   |             |       |          |  |  |
|    | Connect your linked services Setup other services to get the most out of your Thunderbird experience. Not sure about your next steps? |                                 |              |                                   |             |       |          |  |  |
|    |                                                                                                    |                                 |              |                                   | 12          |       |          |  |  |
|    | Connect to a CardDAV address book                                                                                                    |                                 |              | псу                               |             |       |          |  |  |
|    | 🕢 Connect to an LDA                                                                                                    |                                 |              |                                   |             |       |          |  |  |
|    | 🛱 Connect to a remo                                                                                                    | ote calendar                    |              |                                   |             |       |          |  |  |
|    |                                                                                                    | Finish                          |              |                                   |             |       |          |  |  |
| ŝ  | <ol> <li>Thunderbird is free and open so</li> </ol>                                                                                   | ource software, built by a comm | nunity of th | nousands from all over the world. | Know your r | ights | ×        |  |  |
| I← | ((•)) gungwe@ub.ac.id: Downloadin                                                                                                    | g message 49 of 3355 in Inbox.  |              |                                   | Unread      | 1 Tot | al: 3355 |  |  |

6. Selanjutnya email UB Anda sudah bisa dibuka di Thunderbird.

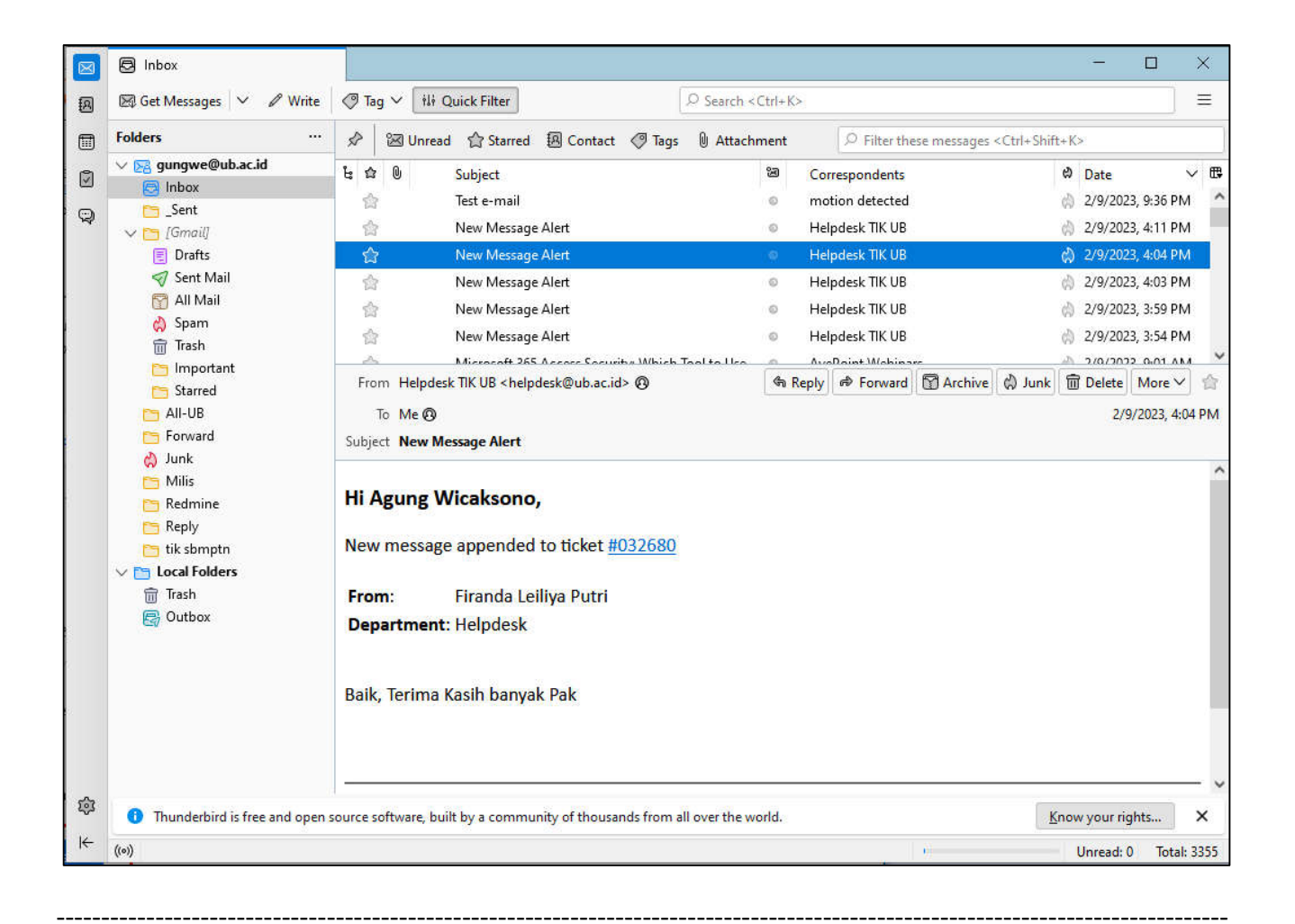

Informasi lebih lanjut hubungi Helpdesk:

## Direktorat Teknologi Informasi Universitas Brawijaya

Gedung Rektorat Lt. 2 Universitas Brawijaya, Malang Telp. (0341) 551611 ext. 134, langsung 0341 575878 <u>http://helpdesk-tik.ub.ac.id/</u>